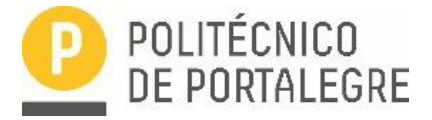

## PROGRAMA DE PARTILHA DE BENS/EQUIPAMENTOS ENTRE OS COLABORADORES DO POLITÉCNICO DE PORTALEGRE

## MANUAL DE INSTRUÇÕES

Como inserir anúncio/s para doação/cedência temporária ou pedido de bens/equipamentos

1. Aceda ao seguinte link:

https://interpares.ipportalegre.pt/classifieds/place-ad/

| efetue login                                                             | e clique em                                                                                                    | O (Figura 1)                                                                                                    |                                         |                                             |  |  |
|--------------------------------------------------------------------------|----------------------------------------------------------------------------------------------------|----------------------------------------------------------------------------------------------------|-----------------------------------------|---------------------------------------------|--|--|
| M Caixa de entrada (3 529) - cjiborra 🗙 🐧 Colocar un                     | Anúncio – Interpares 🗙 🕂                                                                                               |                                                                                                    |                                         | ~ - 0 ×                                     |  |  |
| $\leftrightarrow$ $\rightarrow$ C $($ interpares.ipportalegre.pt/classif | ieds/place-ad/                                                                                                    |                                                                                                    |                                         | ie 🖈 🛛 🙃 i                                  |  |  |
|                                                                          | PROGRAMA DE PARTILHA DE BENS ENTRE<br>COLABORADORES DO POLITÉCNICO DE PORTA                                            | ALEGRE INÍCIO PR                                                                                                    | OGRAMA "PARTILHAR" ANÚNCIOS CLASSIFICAD | os                                          |  |  |
|                                                                          | COLOCAR UM ANÚNCIO PARA CEDÊNC                                                                                         | A OU UM PEDIDO DE NECESSIDAD                                                                                                    | E                                       |                                             |  |  |
|                                                                          | Texto de descrição de como pode colocar um anúncio de u                                                                | m item para ceder ou um anúncio de uma necessid                                                                                                    | ade                                     |                                             |  |  |
|                                                                          |                                                                                                    |                                                                                                    |                                         |                                             |  |  |
|                                                                          |                                                                                                    |                                                                                                    |                                         |                                             |  |  |
|                                                                          | Login / Registo                                                                                                    |                                                                                                    |                                         |                                             |  |  |
|                                                                          | 1. Login / Registo 2 3                                                                                                 |                                                                                                    |                                         |                                             |  |  |
|                                                                          | Apenas os utilizadores do domínio "ipportalegre.pt" pode<br>"@ipportalegre.pt") e respetiva palavra-passe, para public | Apenas os utilizadores do dominio "ipportalegre pt" podem publicar anúncios neste site. Utilize o formulário abaixo, inserindo o seu nome de utilizador (excluindo o<br>"@ipportalegre.pt") e respetiva palavra-passe, para publicar o seu anúncio. |                                         |                                             |  |  |
|                                                                          |                                                                                                    | Nome de utilizador ou endereço<br>de email                                                                                                    |                                         |                                             |  |  |
|                                                                          |                                                                                                    |                                                                                                    |                                         |                                             |  |  |
|                                                                          |                                                                                                    | Senha                                                                                                    |                                         |                                             |  |  |
|                                                                          |                                                                                                    |                                                                                                    |                                         |                                             |  |  |
|                                                                          |                                                                                                    | Lembrar-me                                                                                                    |                                         |                                             |  |  |
|                                                                          |                                                                                                    | INICIAR SESSÃO                                                                                                    |                                         |                                             |  |  |
|                                                                          |                                                                                                    |                                                                                                    |                                         |                                             |  |  |
|                                                                          |                                                                                                    |                                                                                                    |                                         |                                             |  |  |
|                                                                          |                                                                                                    |                                                                                                    |                                         |                                             |  |  |
|                                                                          | INSTITUTO POLITÉCNICO DE PORTALEGRE                                                                                    | • • • • • • • • •                                                                                                    | CONTACTOS                               |                                             |  |  |
|                                                                          | 🛠 Praça do Município                                                                                                   | P POLITECNICO<br>DE PORTALEG <u>RE</u>                                                                                                    | J (+351) 245 301 500                    |                                             |  |  |
|                                                                          | 7300-126 Portalegre                                                                                                    |                                                                                                    | interpares@ipportalegre.pt              | · · · · · · · · · · · · · · · · · · ·       |  |  |
| Escreva aqui para procurar                                               |                                                                                                    |                                                                                                    |                                         | Ambiente de trabalho A 🕑 K 🖸 💭 💭 03/08/2022 |  |  |
|                                                                          |                                                                                                    | Figura 1                                                                                                    |                                         |                                             |  |  |

- Ao clicar na seta (▼) existente no lado direito do campo "Selecione uma categoria para o seu anúncio", terá acesso a uma lista de valores, que lhe permitirá selecionar a categoria em que se enquadra o bem/equipamento que pretende doar/ceder; (Figura 2)
- 3. Calcule o valor da soma a seguir apresentada e insira o resultado no local indicado para o efeito

(Figura 2)

4. Clique em CONTINUAR (Figura 2)

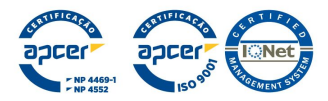

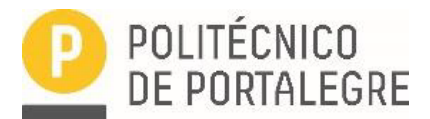

| M Caixa de entrada (3 529) - cjborre 🗙 🕠 Colocar um Anúnci                      | o-Interpares × +                                                                                                   |                                                                                         |                      |                        | v – Ø X               |
|---------------------------------------------------------------------------------|----------------------------------------------------------------------------------------------------|-----------------------------------------------------------------------------------------|----------------------|------------------------|-----------------------|
| $\leftrightarrow$ $\rightarrow$ C $($ interpares.ipportalegre.pt/classifieds/pl | ace-ad/                                                                                                    |                                                                                         |                      |                        | 년 🛧 🔲 🕒 :             |
| 🔞 🖚 Interpares 🖪 Custom Login                                                   |                                                                                                    |                                                                                         |                      |                        | Olá, cjborralho 📃 🍳 着 |
|                                                                                 | PROGRAMA DE PARTILHA DE BENS ENTRE<br>COLABORADORES DO POLITÉCNICO DE PORTALEGRE                                   | INÍCIO                                                                                  | PROGRAMA "PARTILHAR" | ANÚNCIOS CLASSIFICADOS |                       |
|                                                                                 | COLOCAR UM ANÚNCIO PARA CEDÊNCIA OU UM F<br>Texto de descrição de como pode colocar um anúncio de um item para cec | PEDIDO DE NECESSIDA<br>der ou um anúncio de uma nece                                    | ADE                  |                        |                       |
|                                                                                 | 1. Entrar informação de anúncio 2                                                                                  |                                                                                         |                      |                        |                       |
|                                                                                 | Seleção de categoria                                                                                               |                                                                                         |                      | ۵.                     |                       |
|                                                                                 | Selecione uma categoria para o seu anúncio*                                                                        |                                                                                         |                      |                        |                       |
|                                                                                 | Artigos de decoração                                                                                               |                                                                                         |                      | x *                    |                       |
|                                                                                 | Insira o valor da seguinte soma: 5 + 10* 15                                                                        |                                                                                         |                      |                        |                       |
|                                                                                 | CONTINUAR                                                                                                    |                                                                                         |                      |                        |                       |
|                                                                                 |                                                                                                    |                                                                                         |                      |                        |                       |
|                                                                                 |                                                                                                    |                                                                                         |                      |                        |                       |
|                                                                                 | INSTITUTO POLITÉCNICO DE PORTALEGRE                                                                                |                                                                                         | CONTACTOS            |                        |                       |
|                                                                                 | A Praça do Município                                                                                               | POLITÉCNICO                                                                             | 2 (+351) 245 301 500 |                        |                       |
|                                                                                 | 7300-126 Portalegre                                                                                                | DEPORTALEORE                                                                            | interpares@ipport    |                        |                       |
|                                                                                 | PORTUGAL                                                                                                    |                                                                                         | Coordenadas GPS:     | 39.291294, -7.432991   |                       |
|                                                                                 |                                                                                                    | SISTEMA DE GESTÃO<br>DA CONCILIAÇÃO<br>ENTRE A VIDA PROFISSIONAL,<br>FAMILIAR E PESSOAL |                      |                        |                       |
|                                                                                 |                                                                                                    | Figura 2                                                                                |                      |                        |                       |

## Preencha os campos (título e detalhes do anúncio) como exemplificado na Figura 3

| M Caixa de entrada (3 529) - cjiborn 🗙 🕠 Colocar um Anúncio | - interpares × +                                                                                                    | v - 0 X                                   |
|-------------------------------------------------------------|----------------------------------------------------------------------------------------------------|-------------------------------------------|
| ← → C                                                       | ce-ad/                                                                                                    | 순 ☆ 🛛 🙆 🗄                                 |
| 🔞 🚳 Interpares 🖪 Custom Login                               |                                                                                                    | Olá, cjborralho 📃 🍳                       |
|                                                             | PROGRAMA DE PARTILHA DE BENS ENTRE INÍCIO PROGRAMA "PARTILHAR" ANÚNCIOS CLASSIFICADOS COLABORADORES DO POLITÉCNICO DE PORTALEGRE |                                           |
|                                                             |                                                                                                    |                                           |
|                                                             | 1. Entrar informação de anúncio 2                                                                                                |                                           |
|                                                             | Seleção de categoria -                                                                                                    |                                           |
|                                                             | O anúncio será inserido nas seguinte categoría: <b>Outros.</b><br>Proprietário: <b>cjborralho</b><br>MUDAR SELEÇÃO               |                                           |
|                                                             | Campos -                                                                                                    |                                           |
|                                                             | Título do Anúncio *                                                                                                    |                                           |
|                                                             | Ex: DOAÇÃO<br>90 caracteres restantes                                                                                            |                                           |
|                                                             | Nome do Contato*                                                                                                    |                                           |
|                                                             | cjborralho                                                                                                    |                                           |
|                                                             | E-mail de contato *                                                                                                    |                                           |
|                                                             | cjborralho@ipportalegre.pt                                                                                                    |                                           |
|                                                             | Os códigos de acesso necessários para editar o anúncio serão enviados para este endereço de email.                               |                                           |
|                                                             | Detalhes do anúncio *                                                                                                    |                                           |
|                                                             | Tanha nara da r "Sarrad" amarolo urado mar om porfeito ortado de concentra se melido a travé bumana                              |                                           |
|                                                             | renio, para uvar, renani amarelo, usadu, mas em peneto estado de conservação, movido a cação númana                              |                                           |
|                                                             |                                                                                                    |                                           |
|                                                             |                                                                                                    |                                           |
| 🗄 🔎 Escreva aqui para procurar                              | O Hi 🚍 🧑 🎍 💷                                                                                                    | mbiente de trabalho " ^ 🚯 k 🛱 🖫 🕪 12:21 📿 |
|                                                             |                                                                                                    |                                           |

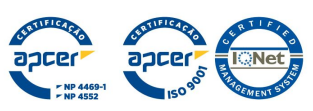

Figura 3

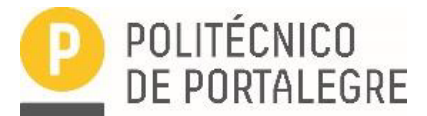

- Assinale, na respetiva quadrícula, a aceitação da "Política de Tratamento de Dados Pessoais do IPP" (Figura 4)
- Arraste, ou selecione, a imagem do respetivo bem/equipamento (Figura 4)

- Clique no botão visualização de anúncios para aceder à pré-visualização do anúncio (Figuras 4 e 5) e finalize

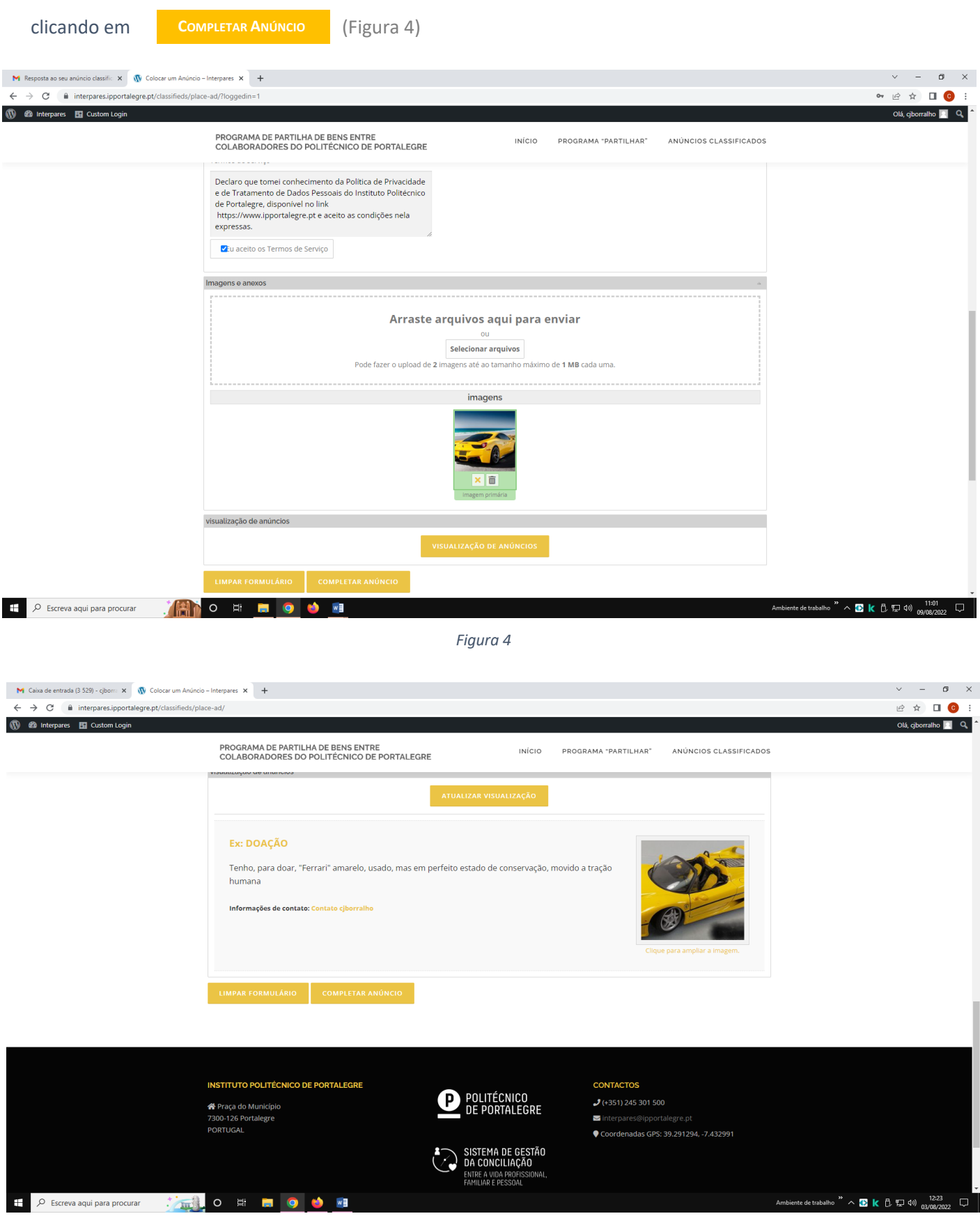

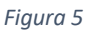

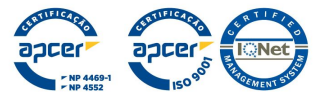

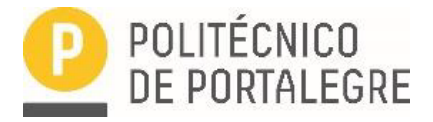

Será, automaticamente, gerada uma notificação que receberá no e-mail por si indicado, com dois links que Ihe permitirão visualizar o seu anúncio e/ou editar o mesmo, de forma a poder alterar e/ou acrescentar qualquer elemento que julgue necessário.

A gestão de posteriores contatos, entre anunciante e eventuais interessado/as serão geridos, apenas, por ambos sem qualquer intervenção da Equipa Interpares.

Nesta conformidade, é de extrema importância que o/as anunciante/s enviem mensagem para o e-mail

## interpares@ipportalegre.pt

com indicação que os/s artigos/s já foram entregues, permitindo que o/a Administrador/a do programa efetue as necessárias diligências para o bom funcionamento da plataforma.

A equipa Interpares, agradece a sua colaboração!

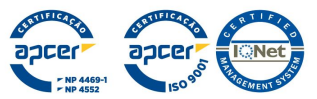